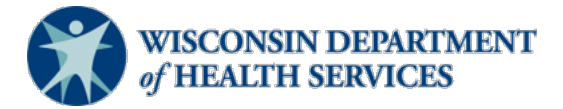

#### Wisconsin Functional Screen Information System

### Adult Long Term Care Functional Screen

Screen Liaison Toolkit

Issue Date: October 28, 2022

## **Topic:** Screener Summary Report

**Purpose**: This document explains how to run a Screener Summary Report in Functional Screener Information Access (FSIA). This report allows the user to view summary reports for all screeners at an agency.

**Definitions:** Definitions are located in the <u>Screen Liaison Toolkit Definitions</u> document.

**Uses and Limitations:** Uses and limitations of this report are located in the <u>Reports</u> <u>Summary</u> document.

#### Step 1:

After logging into the screen application, select "Reports."

| Functional Scre | en Information Acce | ss            |                |            |          | AD     | MIN HOME        | HELP REPORTS SIGN                                    |
|-----------------|---------------------|---------------|----------------|------------|----------|--------|-----------------|------------------------------------------------------|
| ACCE            | PTANCE v1.0         | User          | Name: L Arnold | 1          | 1/14/201 | 1      |                 |                                                      |
|                 |                     |               |                |            |          |        |                 |                                                      |
| Name            | _                   | Last Name     | _              | Birth Date |          |        | Social Secur    | ty Number                                            |
| R My Recent S   | creens              |               |                | , , ,      | 0        | 0      |                 |                                                      |
| FIRST NAME      | LAST NAME           | MI BIRTH DATE | SCREEN CATEG   | ORIES      |          |        |                 |                                                      |
| Marsha          | Mellow              | 03/21/1962    | CLTS           |            | н        | PCST   |                 |                                                      |
| Myrtle          | Turtle              | B 07/20/1952  | CLTS           |            | шіс      | PCST   | Select a screen | to the left and details about it will<br>appear here |
| Fionna          | Shrek               | 11/04/1983    | CLTS           |            | н        | PCST   |                 |                                                      |
| Carrie          | Oakey               | 02/07/1985    | CLTS 🖌         | LTC        | н        | PCST   |                 |                                                      |
| Heidi           | Claire              | 08/28/1982    | CLTS 🖌         |            | н        | PCST   |                 |                                                      |
| Rainbow         | Bright              | 08/28/1952    | CLTS 🖌         | LTC        | IH I     | V PCST |                 |                                                      |
| Rachel          | Green               | 02/20/1946    | CLTS 🖌         | LTC        | н        | PCST   |                 |                                                      |
| vana            | Seeit               | 02/02/1991    | CLTS 🖌         | LTC        | IH       | PCST   |                 |                                                      |
| Seth            | Mandel              | 02/20/1990    | CLTS 🖌         | LTC        | н        | PCST   |                 |                                                      |
|                 |                     |               |                |            |          |        |                 |                                                      |
|                 |                     | 🖌 con         |                | NCOMPLETE  | NO S     | SCREEN |                 |                                                      |

# Step 2:

Select "Adult Long Term Care Reports."

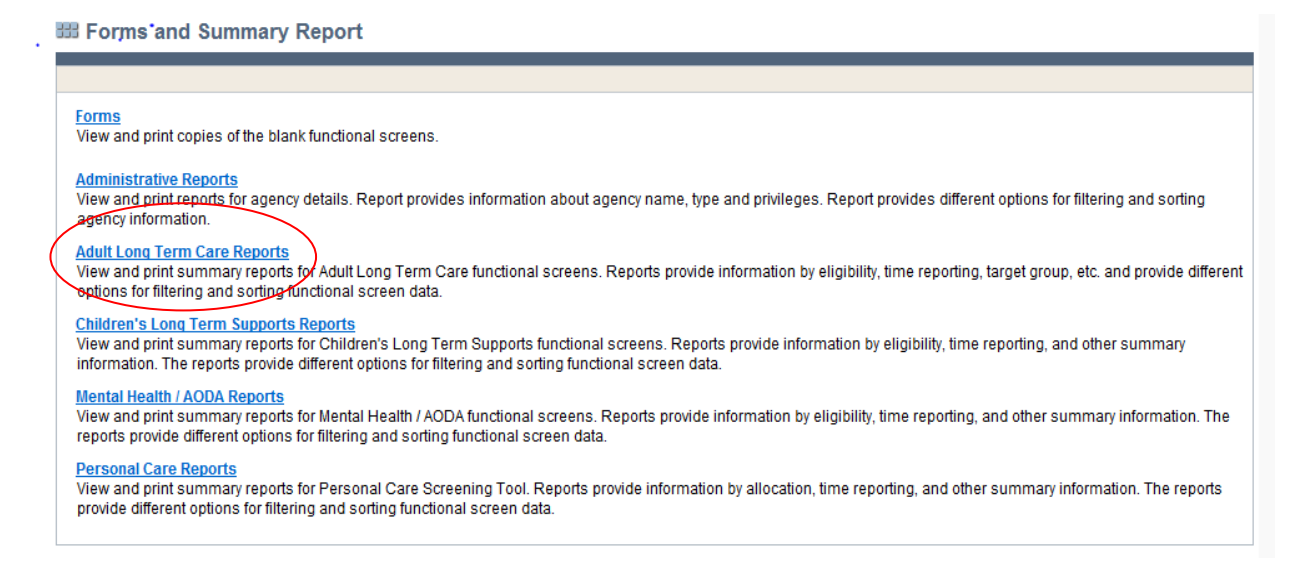

# Step 3:

# Select "Screener Summary at Agency Level."

I Adult Long Term Care Reports

| Screen Summary at Agency Level<br>View screen summary information by specifying any combination of criteria from screener name, status, county of responsibility, and screen completion date range.                                                                                                    |
|----------------------------------------------------------------------------------------------------|
| Screen Time Report<br>View screen summary information including total screen time by specifying any combination of criteria from screener name, status, agency and screen completion date range. This report also computes total screen time for an agency and for each screener<br>within an agency.                                                                                                    |
| Target Group Summary at Agency Level<br>View target group summary information by specifying any combination of criteria from screener name, agency, target groups and screen completion date range.                                                                                                    |
| Eligibility: Summary Report<br>Vew goglic scalese slightly results, are presented based on the agency type.<br>Screener Summary at Agency Lype<br>The solid print scale scale s |
| SSN Status Report<br>View applicant information by specifying any combination of criteria from agency, screener name, and FSIA SSN status. This report is available so that screeners can view applicants who do not have a venified SSN.                                                                                                    |
| Level of Care Transfer Summary Report<br>View applicant-level level of care transfer summary information for an agency. The reports provide different options for fillering and sorting the transfer summary information.                                                                                                    |
|                                                                                                    |

# Step 4:

After selecting "Screener Summary at Agency Level", a screen will appear that looks like this:

| •                                                               |                      |                                  |                     |  |
|-----------------------------------------------------------------|----------------------|----------------------------------|---------------------|--|
| Functional Screen Information Access                            | User Name C Diaman   | ADMIN HOME HELP REPORTS SIGN OFF |                     |  |
| PRODUCTION                                                      | User Name: G Bierman | 03/19/2021                       |                     |  |
|                                                                 |                      |                                  |                     |  |
| Screener Summary Report: Criteria                               |                      |                                  |                     |  |
| Screen Criteria                                                 |                      |                                  |                     |  |
| Select County to filter Assigned to Agency dropdown (optional): |                      |                                  |                     |  |
| Count                                                           | : All 🗸              |                                  |                     |  |
| Select desired screen criteria:                                 |                      |                                  |                     |  |
| Agenc                                                           | : All                |                                  | ~                   |  |
| Statu                                                           | All Screeners        |                                  |                     |  |
| Profil                                                          | E All                | ~                                |                     |  |
| Screener Date Range                                             |                      |                                  |                     |  |
| From                                                            |                      |                                  |                     |  |
| т                                                               |                      |                                  |                     |  |
| Output Format                                                   |                      |                                  |                     |  |
| output i offinat                                                |                      | According                        |                     |  |
| Primary Sort Orde                                               | -None-               | Descending                       |                     |  |
| Secondary Soft Orde                                             | -None-               | Ascending                        |                     |  |
|                                                                 | THORE.               | <ul> <li>Descending</li> </ul>   |                     |  |
| Report Forma                                                    | E PDF 🗸              |                                  |                     |  |
|                                                                 |                      |                                  | PREVIOUS     SUBMIT |  |

To filter the search criteria, select the information in the dropdown menus for Screen Criteria, Screener Date Range, and Output Format.

# Helpful Hints:

- Screen Criteria:
  - County: Used to narrow the search results by selecting a specific county. This may be helpful depending on the size and agency type.
  - Agency: Used to narrow the search results by selecting an appropriate agency or sub-agency. This may be helpful to depending on the size and agency type.
  - ➤ Status:
    - Selecting "All Screeners" generates a report that displays screeners with both active and inactive FSIA access.
    - Selecting "Active Screeners" generates a report that displays screeners that have current FSIA access.
    - Selecting "Inactive Screeners" generates a report that displays screeners that no longer have FSIA access.
    - FSIA users whose access has changed may have multiple lines of active or inactive profiles.
  - > Profile:
    - Selecting "Adult LTC Functional Screen" generates a report that displays the agency's screeners with full FSIA access.
    - Selecting "Adult LTC Functional Screen- View Only" generates a report that displays the agency's employees who have view only FSIA access.

- Selecting "Adult Screen Archive Profile" generates a report that displays the agency's employees who have the add on profile to archive screens with their view only FSIA access.
- Selecting "Adult Screen Transfer Profile" generates a report that displays the agency's employees who have the add on profile to transfer screens with their view only FSIA access.
- Selecting "ICA Profile" generates a report that shows agency employees who have IRIS Consulting Agency (ICA) profile access. This is only applicable for ICAs.
- $\circ$   $\;$  Other profile types in dropdown list are not applicable.
- Screener Date Range:
  - > This report may be run with these fields blank.
  - If a date range is selected, the user may receive the following error message if the begin and end date of the screener(s) do not fall completely within that range. If this occurs, the user may broaden their date range or opt to run the report these fields blank.

| PRODUCTION                            | H             |
|---------------------------------------|---------------|
|                                       |               |
| # FSIA Report                         |               |
| FSIA Report<br>The following events h | ave occurred: |

- Output Format:
  - Primary Sort Order and Secondary Sort Order: Used to sort how the data appears on the report.
  - > Data can be sorted by screener last name, begin date or end date.
  - > Data can be sorted in either ascending or descending order.
  - If sorting by date, descending will list screeners granted FSIA access most recently at the beginning of the report, and ascending will list screeners granted FSIA access the earliest at the beginning of the report.
  - Data can be sorted in either primary sort order or primary and secondary sort order.
  - Report Format: Used to select whether report the report will display as a PDF file or download as an Excel file.

# Step 6:

Select the "Submit" button to generate and view the report with the specified criteria.

# Long Term Care Functional Screen 3/19/21 - 1:27PM

**Agency Summary Report** 

| Agency:AMR- Adult NEW1 |            |          |                        |          |
|------------------------|------------|----------|------------------------|----------|
| Screener Name          | Begin Date | End Date | Screener Profile       | Status   |
| Shoulder, Sunshine     | 06/28/2017 | 6/28/17  | ADULT SCREENER PROFILE | Inactive |
| Bardhan, Amrita        | 07/15/2014 | 9/7/14   | ADULT SCREENER PROFILE | Inactive |
|                        |            |          |                        |          |
|                        |            |          |                        |          |
|                        |            |          |                        |          |

# Note: All screenshots came from the test environment and contain no protected health information.

If you have questions about running reports, please contact the LTCFS Team at <u>DHSLTCFSTeam@dhs.wisconsin.gov</u>.